## **ATTORNEYS: CERTIFYING CJA-24s**

## **Home Page**

- In My Active Documents
- Look for a CJA-24 type document in the "Submitted to Attorney" status
- To open the document, click on the voucher's hyperlink number

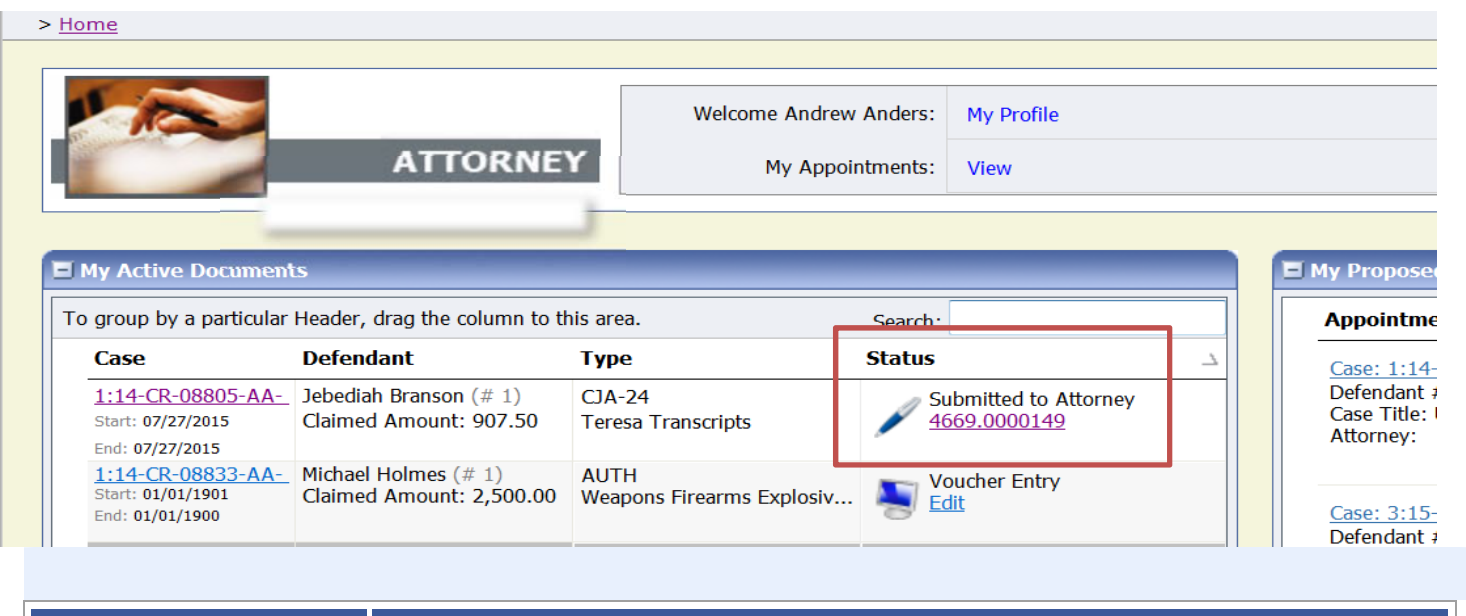

| Folder Descriptions        |                                                                                    |
|----------------------------|------------------------------------------------------------------------------------|
| <b>My Active Documents</b> | Contains documents that you are currently working on or have been submitted to you |
|                            | by an expert service provider. These documents are waiting for action by you.      |

• Navigate from the Basic Info page to the Services page

| Home Operations Reports CMEC                                 | F Links Help logout                                                            |                                               |                                             |  |  |  |
|--------------------------------------------------------------|--------------------------------------------------------------------------------|-----------------------------------------------|---------------------------------------------|--|--|--|
| CJA-24<br>Submitted to<br>Attorney<br>[Read Only] [Approval] | Basic Info Services Expenses Documents Confirmation                            |                                               |                                             |  |  |  |
| Def.: Jebediah Branson                                       | 1. CIR./DIST/DIV.CODE<br>0101                                                  | 2. PERSON REPRESENTED<br>Jebediah Branson     |                                             |  |  |  |
| Link to CM/ECF                                               | 3. MAG. DKT/DEF.NUMBER                                                         | 4. DIST. DKT/DEF.NUMBER<br>1:14-CR-08805-1-AA | 5. APPEALS. DKT/DEF.NUMBI                   |  |  |  |
| Voucher #: 4669.0000149<br>Request Date: 7/27/2015           | 7. IN CASEMATTER OF(Case Name)   ucher #: 4669.0000149   Usest Date: 7/27/2015 |                                               | 9. TYPE PERSON REPRESENT<br>Adult Defendant |  |  |  |

 In the Services page, verify that the transcripts detailed in the voucher's entries were delivered to counsel as stipulated
\* Required Fields

| To group by a particular Header, drag the column to this area. |            |                                |                    |          |        |             |          |          |
|----------------------------------------------------------------|------------|--------------------------------|--------------------|----------|--------|-------------|----------|----------|
| Service Type                                                   | Date       | Description                    | Incl. Page Numbers | No.Pages | Rate   | Apportioned | Discount | Total    |
| Original                                                       | 07/02/2015 | D.E. 512, trial held 7/1/2015  |                    | 50       | \$6.05 | \$0.00      | \$0.00   | \$302.50 |
| Original                                                       | 07/01/2015 | D.E. 510, trial held 6/30/2015 |                    | 100      | \$6.05 | \$0.00      | \$0.00   | \$605.00 |

• Navigate to the Confirmation page. Mark the box certifying that you have reviewed the information, that the services were rendered and the transcripts were received, and click "Submit"

| 21. CLAIMANT CERTIFIC<br>I hereby certify that the above c | CATION OF SERVICE PROVIDED<br>laim is for services rendered and is correct, and that I have not sou | ight or received payment (compenstation | or anything of value) from any other source | for these services.      |
|------------------------------------------------------------|----------------------------------------------------------------------------------------------------|-----------------------------------------|---------------------------------------------|--------------------------|
| Signature of Claimant/Payee: Teresa Transcripts            |                                                                                                    |                                         |                                             | Date: 7/27/2015 19:27:20 |
|                                                            | ATT                                                                                                 | TORNEY CERTIFICATIO                     | N                                           |                          |
| 22. CERTIFICATION OF                                       | ATTORNEY OR CLERK I hereby certify that the se                                                      | ervices were rendered and that t        | he transcript was received.                 |                          |
| Andrew Anders                                              |                                                                                                    |                                         | 07/27/2015 12:42:52                         |                          |
| Signature of Attorney or Clerk                             |                                                                                                    |                                         | Date                                        |                          |
|                                                            | APPROVED F                                                                                          | OR PAYMENT COURT                        | USE ONLY                                    |                          |
| 23. APPROVED FOR PA                                        | YMENT                                                                                               |                                         |                                             |                          |
|                                                            |                                                                                                    |                                         |                                             |                          |
|                                                            | Signature of Judge or Clerk of Court                                                                | :                                       | Date                                        | Approved Amount          |
|                                                            | Attention: The notes                                                                                | you enter will be available to          | o the next approval level.                  |                          |
| Public/Attorney                                            |                                                                                                    |                                         |                                             |                          |
| Notes                                                      |                                                                                                    |                                         |                                             |                          |
|                                                            |                                                                                                    |                                         |                                             | <b>T</b>                 |
|                                                            |                                                                                                    |                                         |                                             |                          |
|                                                            |                                                                                                    |                                         |                                             |                          |
| I certify that<br>information                              | at I have reviewed the above                                                                        |                                         | prove                                       | Reject                   |
| Date: 7/27/2                                               | 015 19:41:4                                                                                         |                                         |                                             |                          |